- 1 予約状況の確認
  - (1) <u>https://www.e-shisetsu.e-aichi.jp/web\_info.html</u>を開く。
     または、下記のQRコードを読み取る

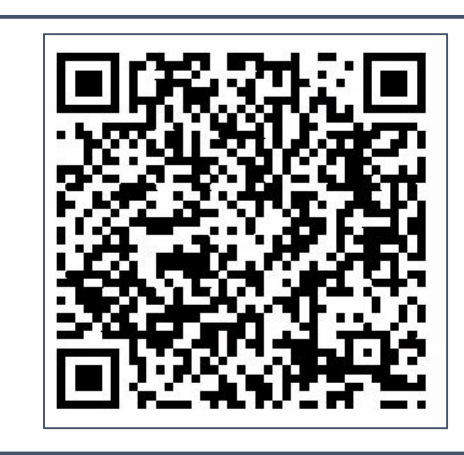

も カメラで読み取る

(2) 【施設予約システム簡易版】をクリック。

|                                                                                        | のいち共同利用型施設予約システム                                                                                                    |
|----------------------------------------------------------------------------------------|----------------------------------------------------------------------------------------------------|
|                                                                                        | 施設予約システム<br>商易版は255 名能版は255                                                                                                    |
| <ul> <li>施設予約システム&lt;多機能<br/>す。</li> <li>従来からの施設予約システ<br/>(スマートフォンで御利用いただく)</li> </ul> | あってのカイン・シンボンニンテムをご利用の方で、比較的パソコンの操作に慣れた方向けにより使いやすい機能をご用意した画面になりま<br>ムの画面を利用したい方、あるいは対話型の簡単は操作の画面を利用したい方は、<簡易版>をご利用ください。<br>書合は、 <u>ページ末尾</u> をご覧ください。)                                                       |
| ■ホシステムを利用するには い                                                                        | 下のパンコン理論が必要です。                                                                                                    |
| ■本システムを利用するには、以<br>OS<br>(日本語版のみ対応)                                                    | 下のパンコン環境が必要です。<br>・ Mcrosoft Windows 8.1<br>・ macDoS Billindows 10<br>・ macDoS Billindows 10 Billing Catalina                                                                                               |
| ■本システムを利用するには、以<br>OS<br>(日本語語のみ対応)<br>ブラウザ                                            | <b>下のパンコン環境が必要です。</b><br>Morosoft Windows 8.1<br>Morosoft Windows 10<br>macOS Siema, High Siena, Mojave, Catalina<br>Morosoft Else<br>Finefox (最新版)<br>Open (最新版)<br>Cope (最新版)<br>Safer(10)/取(macOS (版のみ)) |

(4)【予約】をクリック。

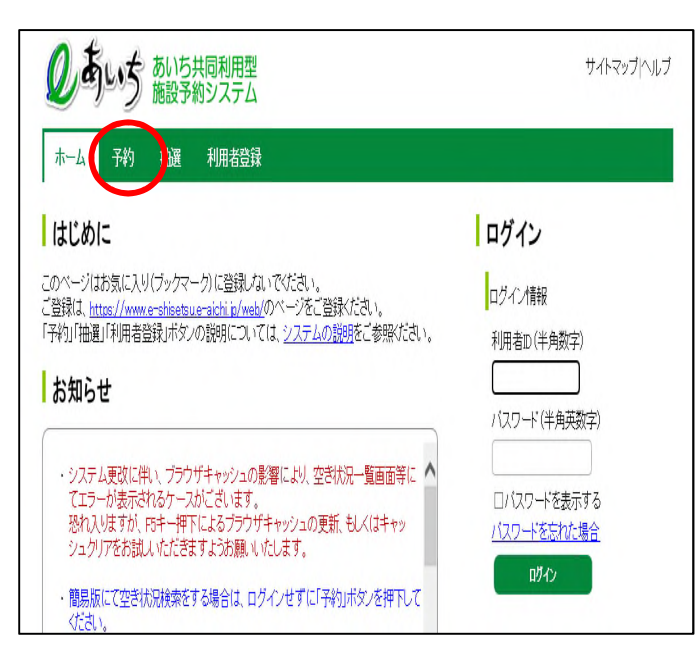

## (5)【地域から】をクリック。

| ゆあいち   | あいち | 共同利用型<br>約システム |         |
|--------|-----|----------------|---------|
| ホーム子約  | 抽選  | 利用者登録          |         |
| 空き状況の検 | 索   |                |         |
|        |     |                | 地域から    |
|        |     |                | 利用目的から  |
|        |     |                | 複合検索    |
|        |     |                | <b></b> |
|        |     |                |         |
|        |     |                |         |

## (6) 【岡崎市】をクリック。

| 自治体の設定      |            |      |       |            |
|-------------|------------|------|-------|------------|
| 名古屋市        | 豊橋市        | 岡崎市  | 一宮市   | 瀬戸市        |
| <u>半田市</u>  | 春日井市       | 豊川市  | 津島市   | 碧南市        |
| 刈谷市         | 豊田市        | 安城市  | 西尾市   | <u>蒲郡市</u> |
| 大山市         | 常滑市        | 江南市  | 小牧市   | 稲沢市        |
| 新城市         | <u>東海市</u> | 大府市  | 知多市   | 知立市        |
| 尾張旭市        | 高浜市        | 岩倉市  | 豊明市   | 日進市        |
| <u>田原市</u>  | 愛西市        | 清須市  | 北名古屋市 | 弥富市        |
| <u>みまし市</u> | あま市        | 長久手市 | 東郷町   | 豊山町        |

(7) 【岡崎市全域】をクリック。

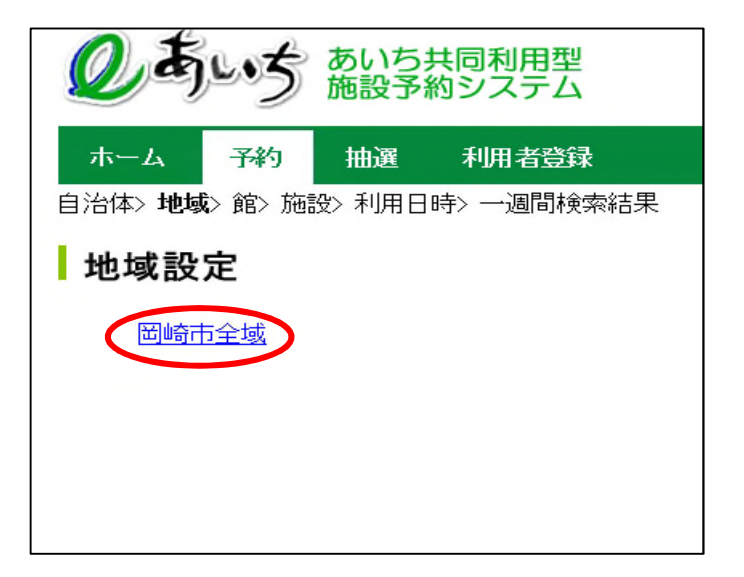

(8) 【乙川ローラースポーツ】をクリック。

| 館設定        |              |             |
|------------|--------------|-------------|
| <u>すべて</u> | 岡崎中央総合公園庭球場  | 南公園庭球場      |
| 緑丘テニスコート   | 乙川テニスコート     | 梅園公園庭球場     |
| 牧平公園庭球場    | 中伊西テニスコート    | 花園テニスコート    |
| 南公園運動場     | 境公園運動場       | 明神橋公園運動場    |
| 日名公園運動場    | 六名公園運動場      | 梅園公園運動場     |
| 美合公園運動場    | みどり公園運動場     | 天作公園運動場     |
| 井田公園運動場    | 三百田公園運動場     | 提下公園運動場     |
| 東部運動場      | 美天井橋河川緑地運動場  | 渡橋河川除計地運動地易 |
| 日名橋河川緑地運動場 | 花園体育センター運動場  | 額田運動場       |
| 龍北テニスコート   | 龍北クラブハウス     | 育直北陸上意動技場   |
| 龍北アーチェリー場  | 龍北サッカー・ラグビー場 | 育直土上里于王术士易  |
| 龍北多目的運動場   | 乙川ローラースボーツ場  | 岡崎市民会館      |

(9) 【すべて】をクリック。

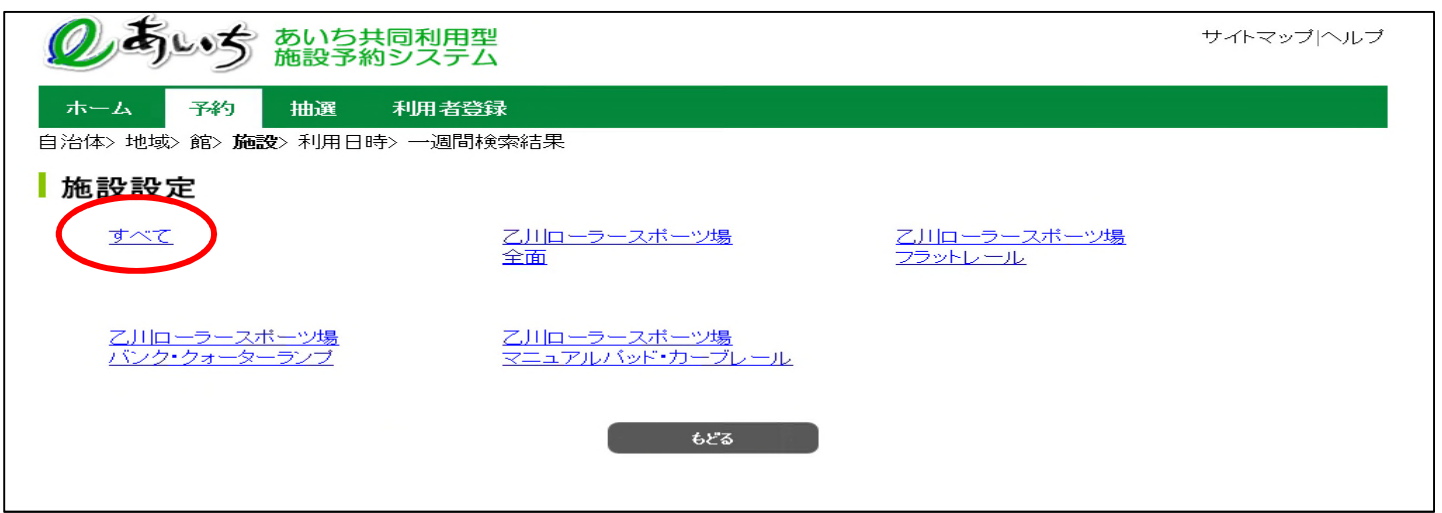

## (10) 日付、曜日等を選択し、【検索開始】クリック。

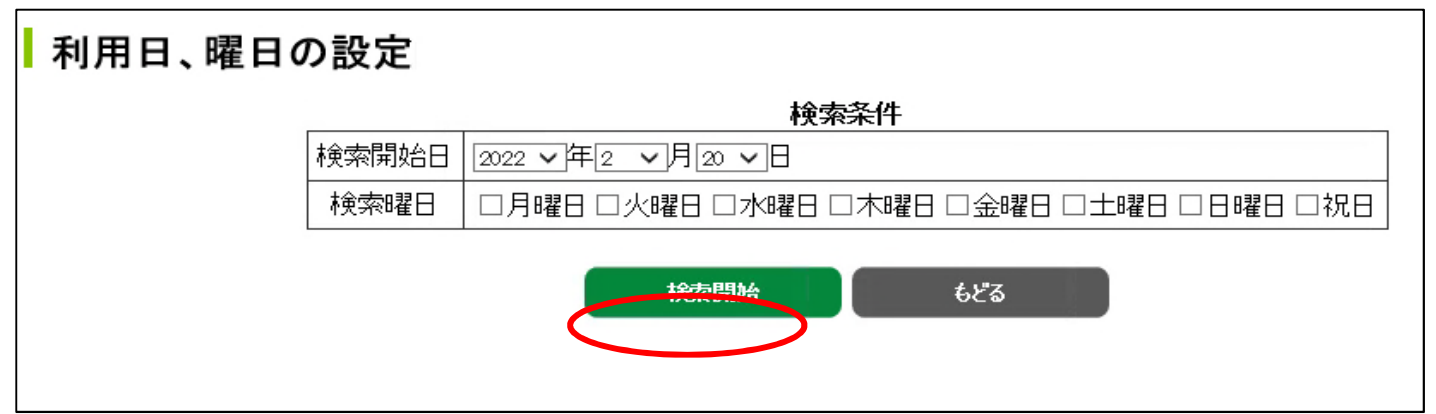

## (11) 予定の詳細が表示されます。

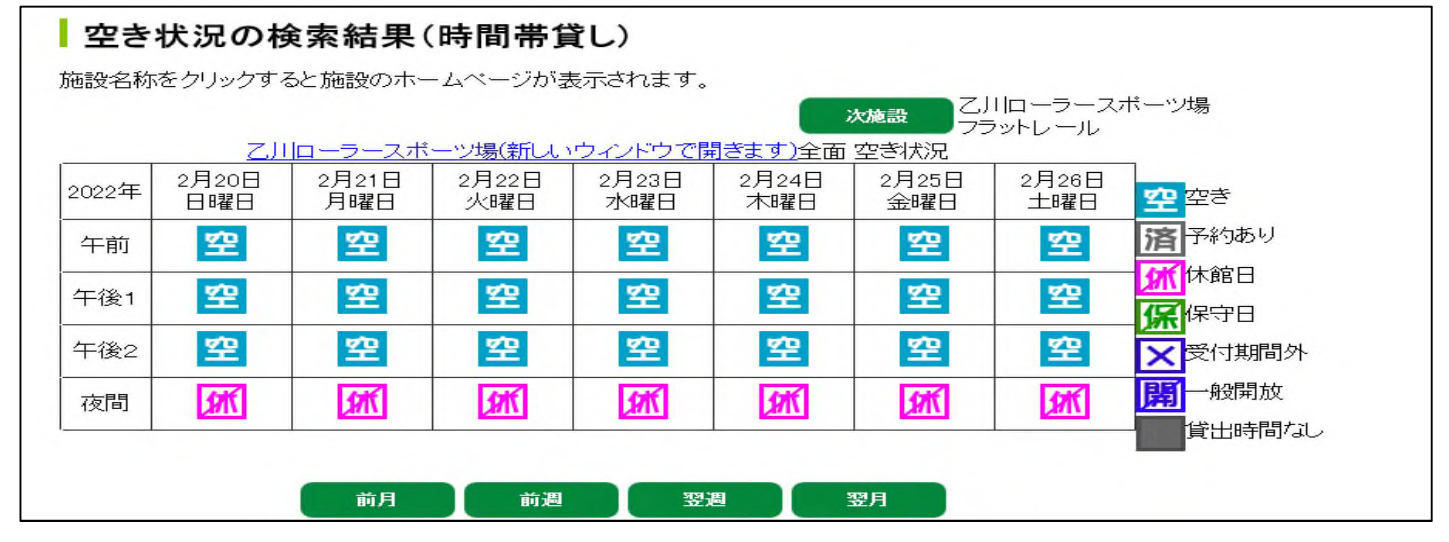

アイコン説明

| 空 | 空き・・・利用可能です。                          |
|---|---------------------------------------|
| 済 | <b>予約済・・・</b> 予約が入っているため利用できません。・・・ 1 |
| 黛 | 休場・・・施設休場のため利用できません。                  |
| 保 | <b>保 守・・・</b> 施設点検・整備のため利用できません。      |

- 1 「フラットレール」、「バンク・クォーターランプ」、「2段式マニュアルパッド・カ ーブレール」のうち1施設でも予約が入っていると済と表示されるため、各施設ごとの空き 状況を確認してください。
- 2 午前
   8時30分~12時
   午後2
   14時30分~17時
   夜間
   17時~19時(4月~9月のみ)